## 在GTS中,如何進行像隧道工程規律性的開挖支撐 的施工階段快速設定?

Α

( )

隧道工程經常都有規律性的開挖支撐,例如輪進時,先上半開挖、下半開挖、 上半斷面噴凝土、下半斷面噴凝土、上半斷面岩栓設置、下半斷面岩栓設置, 然後下一個輪進以同樣方式進行,此時可利用程式中的設定方式,來快速進行 施工階段快速設定。但此時須先將Mesh Set的命名方式以有規律的序號命名 方式來進行,例如潛盾工程中可以將環片都命名為Segment001、Segment0 02來代表施工上各環片的順序。

程式中使用Model > Construction Stage > Stage Definition Wizard 指令可 以進行輸入

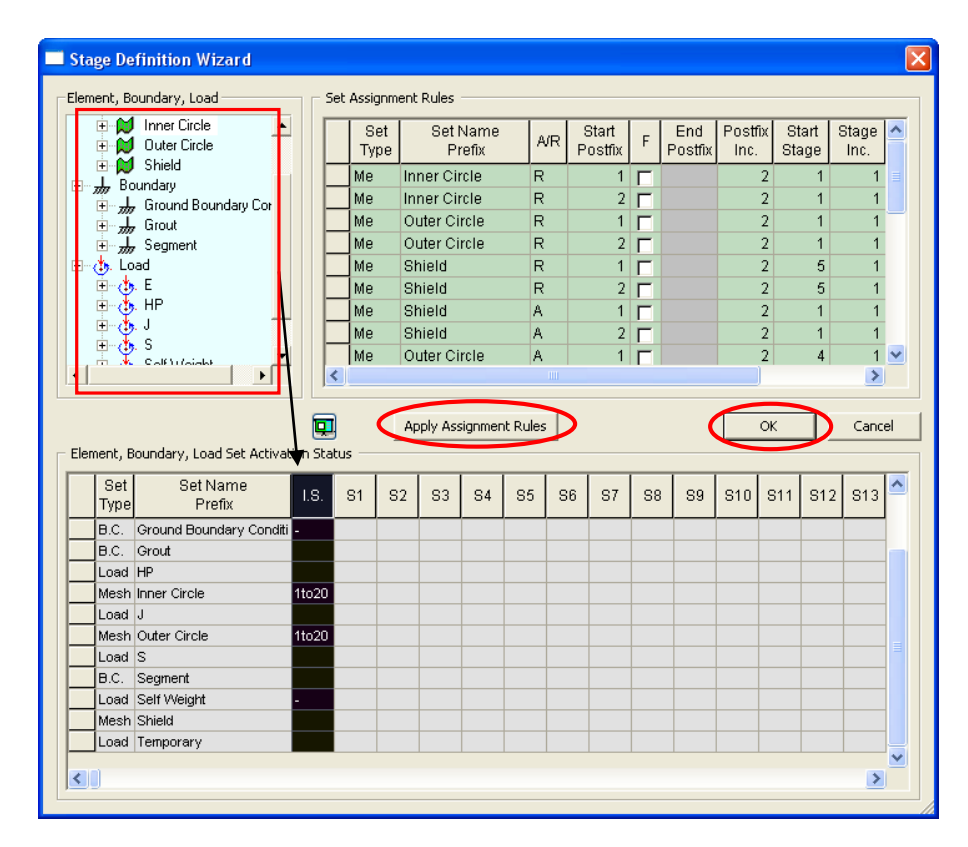

在表格中 A/R欄位表示施工階段要Add或Remove 網格、邊界條件或載重狀況·Start Postfix指的是Mesh Set或邊界條件、載重從哪個序號開始·例如 Segment 網格選擇之後·Start Postfix選擇 1 表示先加入Segment001命名 的網格·Postfix Inc.表示序號增量·這裡為 2 表示下一個Segment001+2· 為Segment003·在哪個施工階段出現呢?

在Stage Inc.欄位有描述=1,每施工階段+1,Segment+2就會出現,因此 施工階段來觀察,就會在連續的施工階段看到Segment001、Segment003、 Segment005 陸續在各施工階段出現。

| Set Type | Set Name     | A/R | Start | F | End<br>Doctfix | Postfix   | Start | Stage Inc. |
|----------|--------------|-----|-------|---|----------------|-----------|-------|------------|
| Mech     |              | P   | 1     | 0 | POSITIX        | піс.<br>2 | stage | 1          |
|          |              |     |       | 0 |                | 2         |       |            |
| Mesh     | Inner Circle | R   | 2     | 0 |                | 2         | 1     | 1          |
| Mesh     | Outer Circle | R   | 1     | 0 |                | 2         | 1     | 1          |
| Mesh     | Outer Circle | R   | 2     | 0 |                | 2         | 1     | 1          |
| Mesh     | Shield       | R   | 1     | 0 |                | 2         | 5     | 1          |
| Mesh     | Shield       | R   | 2     | 0 |                | 2         | 5     | 1          |
| Mesh     | Shield       | А   | 1     | 0 |                | 2         | 1     | 1          |
| Mesh     | Shield       | А   | 2     | 0 |                | 2         | 1     | 1          |
| Mesh     | Outer Circle | А   | 1     | 0 |                | 2         | 4     | 1          |
| Mesh     | Outer Circle | А   | 2     | 0 |                | 2         | 4     | 1          |
| Mesh     | Shield       | А   | 1     | 0 |                | 2         | 8     | 1          |
| Mesh     | Shield       | А   | 2     | 0 |                | 2         | 8     | 1          |
| Load     | HP           | А   | 1     | 0 |                | 1         | 1     | 1          |
| Load     | S            | А   | 1     | 0 |                | 1         | 1     | 1          |
| Load     | E            | А   | 1     | 0 |                | 1         | 5     | 1          |
| Load     | J            | А   | 1     | 0 |                | 1         | 4     | 1          |
| Load     | J            | R   | 1     | 0 |                | 1         | 5     | 1          |
| B.C.     | Segment      | A   | 1     | 0 |                | 2         | 4     | 1          |
| B.C.     | Segment      | A   | 2     | 0 |                | 2         | 4     | 1          |
| B.C.     | Grout        | А   | 1     | 0 |                | 2         | 8     | 1          |
| B.C.     | Grout        | A   | 2     | 0 |                | 2         | 8     | 1          |